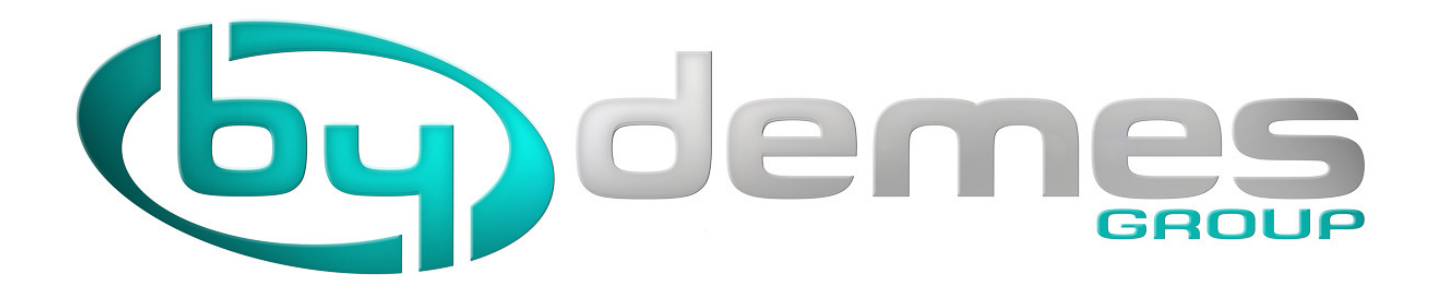

### NUEVA VERSIÓN DNSDEMES

#### **NUEVAS PRESTACIONES**

| REGISTRO INSTANTÁNEO (posibilidad de registro automático)                 |
|---------------------------------------------------------------------------|
| Hasta 250 grabadores por cuenta (ampliable)                               |
| Gestión que permite varios usuarios instaladores con un MASTER (o varios) |
| Supervisión de pérdida de conexión (configurable y con aviso email)       |
| Chequeo de puertos (IP Local e IP del grabador)                           |
| Comprobación de errores y Problemas críticos                              |

## Contenido

| NUEVO ENTORNO GRAFICO                  | 2 |
|----------------------------------------|---|
| INSTALADORES                           | 3 |
| MIS DATOS                              | 4 |
| DISPOSITIVOS                           | 5 |
| ¿CÓMO DOY DE ALTA UN DISPOSITIVO?      | 6 |
| ¿CÓMO CREO UNA CUENTA EN DNSDEMES?     | 7 |
| ¿CÓMO ACCEDO A MIS EQUIPOS ANTERIORES? | 8 |

# CUANDO SE REALICE LA MIGRACIÓN AL NUEVO SISTEMA, TODOS LOS DISPOSITIVOS QUE LLEVEN MÁS DE 6 MESES SIN ACTIVIDAD <u>SERÁN ELIMINADOS DE NUESTROS SERVIDORES</u>

## NUEVO ENTORNO GRAFICO

Una vez accedemos a nuestra cuenta se visualiza instantáneamente si hay algún error

| <b>Gyde</b>                                                                                               | GROUP                                                                                                    | Ins                                                                                                    | Idioma /<br>stalador: aaa                           | Language Español 💌<br>Cerrar sesión<br>aaa (acceso completo)                                                      |                              |
|----------------------------------------------------------------------------------------------------|----------------------------------------------------------------------------------------------------|----------------------------------------------------------------------------------------------------|-----------------------------------------------------|----------------------------------------------------------------------------------------------------|------------------------------|
| Página de inicio<br>Comprobar mi IP (88.88.88.88)<br>Gestión<br>Instaladores<br>Dispositivos<br>Mis datos | <ul> <li>Bienvenic</li> <li>Dispositivos: 5 (f</li> <li>2017-06-01</li> <li>11:29:24</li> <li>2017-06-01</li> <li>11:28:22</li> <li>2017-06-01</li> <li>11:26:56</li> </ul> | to a dnsDemes v<br>Permitido: 250)<br>ad-1.aaaaa.dnsdemes.com<br>ad-1.aaaaa.dnsdemes.com<br>ad-1.aaaaa.dnsdemes.com | 2.0<br>99.99.99.999<br>99.99.99.999<br>99.99.99.999 | Formato de nombre es<br>incorrecto.<br>Formato de nombre es<br>incorrecto.<br>Formato de nombre es<br>incorrecto. |                              |
| Todos los derechos reserva                                                                                | No se encontrar No se encontrar No se encontrar No se encontrar                                                                                                    | on problemas críticos.<br>1 Fructuoso, 50-56 - 08004 Barcelona (\$                                                  | Spain) - Términos y                                 | condiciones - Aviso legal<br>Reg                                                                                  | Power by<br>istros en la Red |

Muestra la dirección IP pública del ordenador desde donde me conecto al servidor de DNSDEMES y pulsando en Comprobar mi IP accedo a la pantalla:

| (by de                                                                                          | Idioma / Language Español  Cerrar sesión                                                                                                    |
|-------------------------------------------------------------------------------------------------|----------------------------------------------------------------------------------------------------|
|                                                                                                 | Instalador: (acceso completo)                                                                                                    |
| Página de Inicio<br>Comprobar mi IP ( )<br>Gestión<br>Instaladores<br>Dispositivos<br>Mis datos | Comprobación de dirección IP<br>Probar el puerto en 88.88.88.8 I Enviar consulta<br>Puerto 90 : no responde.<br>Puerto 8080 : no responde.<br>Puerto 81 : no responde.<br>Puerto 81 : no responde. |
|                                                                                                 |                                                                                                    |
|                                                                                                 | xxxxx aaaaaa aaaaaa.xxxxx.dnsdemes.com 88.88.88.8 • 80 2017-06-06<br>13:37:17                                                                                                    |
|                                                                                                 | yyyy aaaaaa aaaaaa.yyyy.dnsdemes.com 88.88.88.8 2017-06-06<br>14:26:49                                                                                                    |
|                                                                                                 |                                                                                                    |
| Todos los derechos reservado                                                                    | s - By DEMES, S.L San Fructuoso, 50-56 - 08004 Barcelona (Spain) - Términos y condiciones - Aviso legal<br>Power<br>Registros en la R                                                              |

En que puedo comprobar los puertos abiertos en la IP pública en que estoy, además de ver si en la misma IP existe algún grabador que tenga registrado en DDNSDEMES

INSTALADORES: Si en la empresa tenemos más de un instalador, se pueden diferenciar cada uno de los instaladores, esto viene dado también porque en la versión anterior, una misma empresa (accediendo a la web con una dirección de correo electrónico) podía crear grabadores en DDNSDEMES con diferentes nombres de Empresa Instaladora.

Al importar los datos anteriores, TODOS los dispositivos creados con una misma cuenta de email, quedan asignados a esa empresa, per se creará un Instalador por cada nombre de "Empresa Instaladora" que hubiera utilizado en la versión anterior.

Al registrar cada Instalador, se deberá utilizar una dirección de correo electrónico diferente para cada uno

| (by)d                                                        | emes                    | ldioma / Language Español ≁<br>Cerrar sesión |
|--------------------------------------------------------------|-------------------------|----------------------------------------------|
|                                                              |                         | Instalador: demes (acceso completo)          |
| Página de inicio<br>Comprobar mi IP (82 2 20 4 20<br>Gestión | Instaladores            | Buscar Mostrar todo                          |
| Dispositivos<br>Mis datos                                    | Añadir nuevo instalador | Disperitivos                                 |
|                                                              | dahua                   | 2/250                                        |
|                                                              | le demes                | 5 / 250                                      |
|                                                              | iras                    | 2 / 250                                      |
|                                                              | 🍫 piri                  | 1 / 250                                      |
|                                                              | testuser                | 1 / 250                                      |
|                                                              | wireless                | 1 / 250                                      |
|                                                              |                         |                                              |

Las cuentas para las que hayamos seleccionado Acceso Completo quedan marcadas con el icono de una llave:

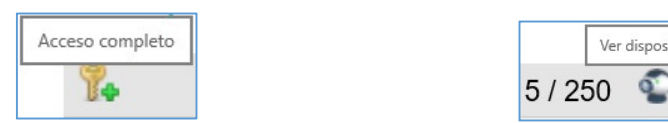

En esta lista podremos Ver los dispositivos que cada uno de los Instaladores de Nuestra Empresa tiene creados.

Desde una cuenta con Acceso completo podremos Añadir Nuevo Instalador o Modificar Datos, con la misma pantalla que verá un usuario Normal para Modificar sus Datos

Ver dispositivos

| (by)de                                                                                      | GROUP                                                                                                    | Idioma / Language Español Cerrar sesión<br>Instalador: (acceso completo)                                                                                                    |                  |
|---------------------------------------------------------------------------------------------|----------------------------------------------------------------------------------------------------|----------------------------------------------------------------------------------------------------|------------------|
| Página de ínicio<br>Comprobar mi IP<br>Gestión<br>Instaladores<br>Dispositivos<br>Mis datos | Instalador<br>Editar datos<br>Nombre<br>Tipo de acceso<br>Persona de contacto<br>Número de teléfono<br>Dirección de correo<br>electrónico<br>Contraseña | Accesso similario         Accesso completo         Escribe algo         + 34 000 000 000         Escribe algo         Escribe algo         Permitir que los dispositivos se den de alta de forma automática         Guardar       Cancelar |                  |
| Todos los derechos reserv                                                                   | ados - By DEMES, S.L San Fruc                                                                                                    | uese, 59-56 - 09004 Barcelona (Spain) - Términes y condiciones - Aviso legal<br>Po<br>Registros en                                                                                                    | wer by<br>la Red |

MIS DATOS: Edición/Cambio datos de la cuenta:

#### La dirección de correo electrónico va a quedar ASOCIADA a la cuenta de instalador, debe ser ÚNICA

Si en una misma empresa hay varios instaladores y se desea que cada uno tenga control de SUS grabadores, CADA UNO DE ELLOS debe tener una dirección de correo electrónico diferente.

Dentro de los instaladores de la misma empresa, se podrá decidir cuáles de ellos tienen acceso a todos los grabadores (COMPLETO) o solamente a los creados por él (LIMITADO)

En Instaladores, se puede seleccionar la opción Permitir que los dispositivos se den de alta de forma automática

Permitir que los dispositivos se den de alta de forma automática

El resultado de esta opción, es que NO SERÁ NECESARIO crear en la web de ByDemes el grabador con sus datos, únicamente configurando en el grabador, el Alias (debe ser único en nuestra empresa), el Instalador y la Contraseña; el dispositivo se registrará de modo automático en DDNSDEMES, se tendrá acceso al mismo y aparecerá en nuestra cuenta en el momento que nuestro servidor reciba los datos CORRECTOS enviados por el grabador.

### DISPOSITIVOS: Todos los dispositivos en mi cuenta

| <b>by</b> de                                             | Idioma / Language Español Cerrar sesión<br>GROUP Cerrar sesión<br>NOMBRE CUENTA                               |
|----------------------------------------------------------|----------------------------------------------------------------------------------------------------|
| Página de inicio<br>Comprobar mi IP <b>(xx.xx.xx.xx)</b> | Dispositivos                                                                                                  |
| Gestión<br>Dispositivos<br>Mis datos                     | Nombre : IP : Buscar Mostrar todo                                                                             |
|                                                          | Instalador Nombre de FQDN IP Puerto Última<br>dispositivo FQDN IP Puerto áctualización                        |
|                                                          | Cuenta Alias1 alias1.cuenta.dnsdemes.com 99.999.999.999 843                                                   |
|                                                          | Cuenta Alias2 alias2.cuenta.dnsdemes.com 88.888.888.888 • 90 🎄                                                |
|                                                          | Cuenta Alias3 alias3.cuenta.dnsdemes.com 77.777.777.777 • 90 2017-09-23 🛕                                     |
|                                                          |                                                                                                    |
| Todos los derechos res                                   | servados - By DEMES, S.L San Fructuoso, 50-56 - 08004 Barcelona (Span) - Términos y condiciones - Aviso legal |

Al seleccionar un dispositivo, me aparecen estos iconos,

Mediante los cuales puedo:

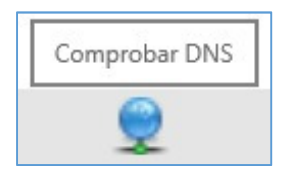

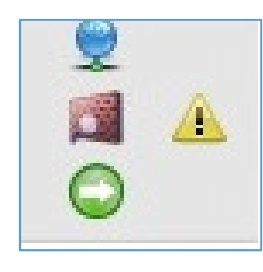

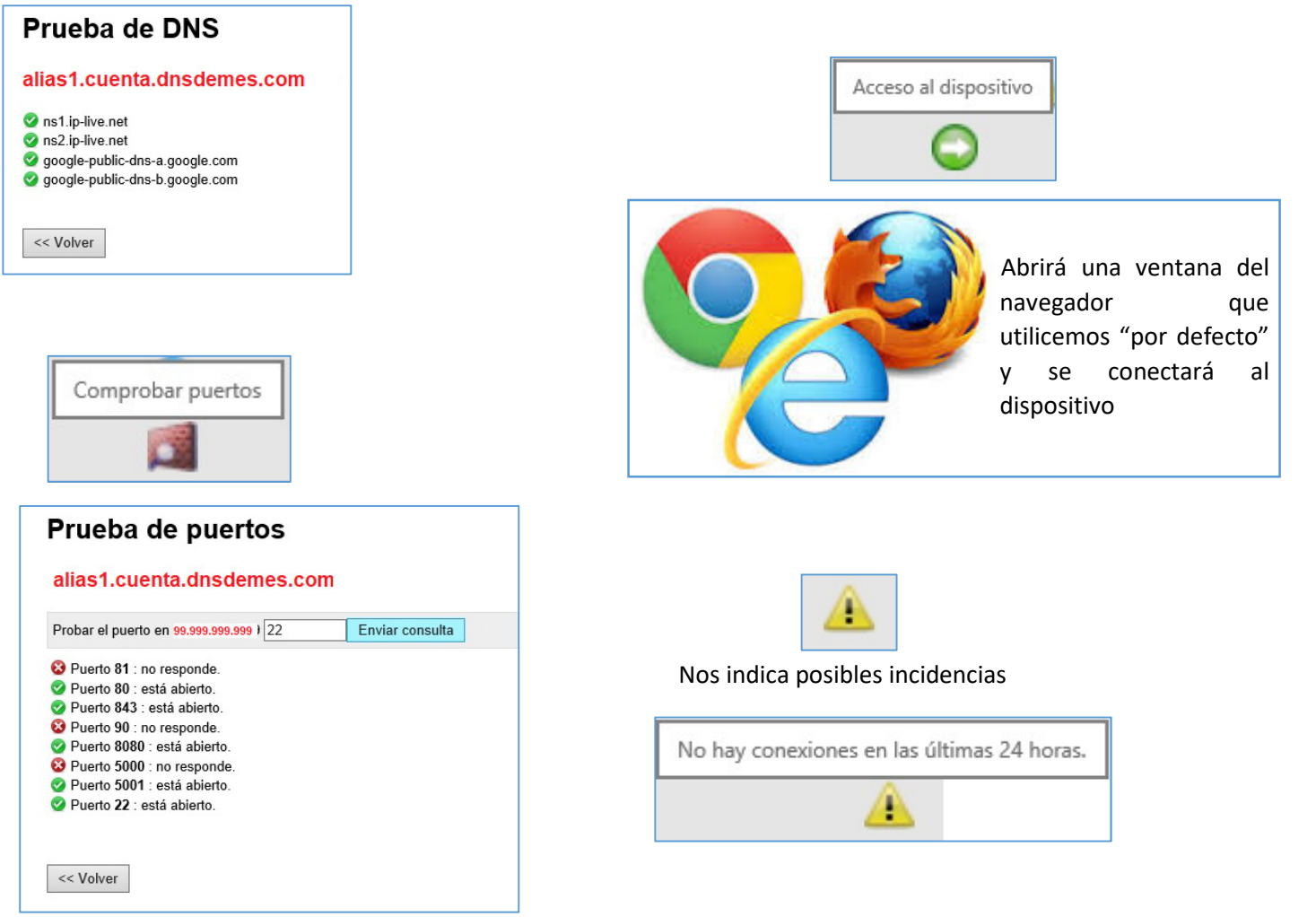

## ¿CÓMO DOY DE ALTA UN DISPOSITIVO?

Existen dos maneras, una es la habitual en que **primero creamos el dispositivo** en nuestra cuenta y la otra es que si en nuestra cuenta tenemos habilitado el **Registro Automático de Dispositivos** con solamente configurar en el grabador, el **Alias** (debe ser único en nuestra empresa), el **Instalador** y la **Contraseña**; el dispositivo se registrará de modo **automático** en DDNSDEMES, se tendrá acceso al mismo y aparecerá en nuestra cuenta en el momento que nuestro servidor reciba los datos **CORRECTOS** enviados por el grabador.

#### Para crear Primero el Dispositivo en DDNSDEMES:

Una vez hemos accedido a nuestra cuenta, vamos a Dispositivos:

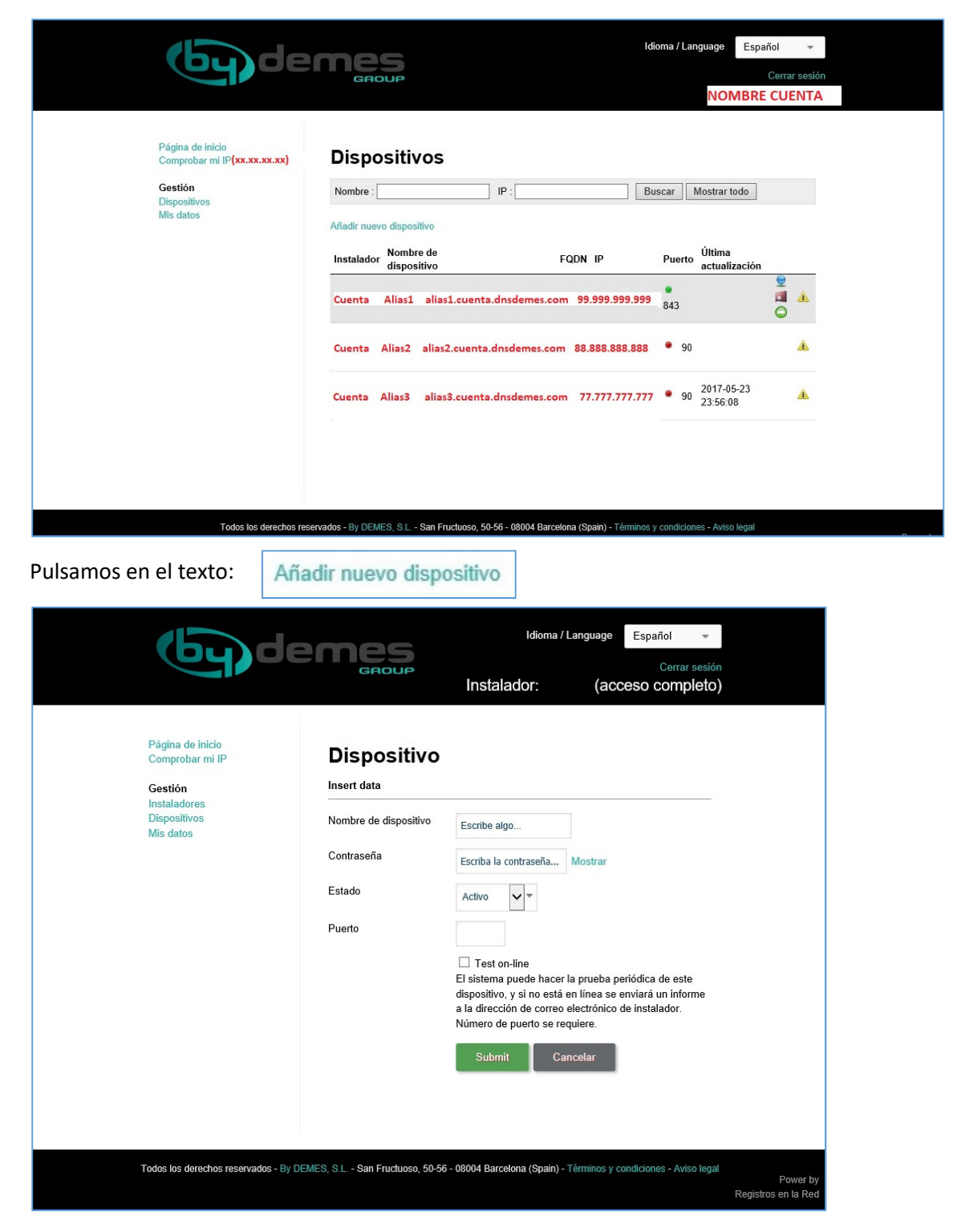

Y rellenamos los datos:

Nombre de Dispositivo: Es donde escribimos el ALIAS.

**Contraseña**: es donde escribimos la "contraseña" que utilizará el dispositivo para conectarse al DDNSdemes, No es la de acceso al dispositivo ni tiene por qué ser la de nuestra cuenta de DDNSdemes.

**Puerto**: Es el puerto HTTP que tengamos configurado en el dispositivo y que debe estar "abierto" en el router para poder acceder por web al dispositivo.

Test on-line: Marcar si queremos que el sistema nos alerte por e-mail de la pérdida de conexión con este dispositivo.

Pulsar **Submit** para guardar los cambios, el dispositivo ya aparecerá en nuestra cuenta.

¿CÓMO CREO UNA CUENTA EN DNSDEMES?

# ¿CÓMO ACCEDO A MIS EQUIPOS ANTERIORES?

| DDNS EVOLUTION<br>Gestiona los grabadres via IP                                                             |                               |        | Ø |
|----------------------------------------------------------------------------------------------------|-------------------------------|--------|---|
| Añadir Grabador                                                                                             |                               |        |   |
| Bienvenido al asistente de grabadores con IP dinámio<br>Siga el proceso para añadir grabadores a su cuenta. | ca.                           |        |   |
| PASO 1                                                                                                    | PASO 2                        | PASO 3 |   |
| Empresa Instaladora<br>Código de validación<br>ST72Z <sup>6</sup> Escríbe aquí el código                    | Contraseña<br>Cancelar Siguie | nte    |   |

Necesitamos conocer: el nombre de **dominio**, la **empresa instaladora** y la **contraseña** de al menos un dispositivo que **esté funcionando** en DNSDEMES.

En la página principal de acceso a DDNSDemes pulsamos en la opción ACTIVAR CUENTA.

| (by d                              | emes                                 | Idioma / Language                 | Español 💌                                 |                                 |
|------------------------------------|--------------------------------------|-----------------------------------|-------------------------------------------|---------------------------------|
|                                    | Acceder a cuenta                     |                                   |                                           |                                 |
| Usuario                            | Escribe usuario o correo electrónico |                                   |                                           |                                 |
| Contraseña                         |                                      |                                   |                                           |                                 |
|                                    | Entrar                               |                                   |                                           |                                 |
|                                    | Olvidé la contraseña                 |                                   |                                           |                                 |
|                                    | Activar la cuenta                    |                                   |                                           |                                 |
|                                    | Comprobar mi IP                      |                                   |                                           |                                 |
|                                    |                                      |                                   |                                           |                                 |
|                                    |                                      |                                   |                                           |                                 |
|                                    |                                      |                                   |                                           |                                 |
|                                    |                                      |                                   |                                           |                                 |
|                                    |                                      |                                   |                                           |                                 |
|                                    |                                      |                                   |                                           |                                 |
| Todos los derechos reservados - By | DEMES S.L San Eructuoso 50-56 - 0800 | 14 Barcelona (Spain) - Términos v | condiciones - Aviso legal                 |                                 |
|                                    |                                      |                                   | in an an an an an an an an an an an an an | Power by<br>Registros en la Red |

Nos aparecerá la siguiente pantalla.

| Idioma / Language Español                                                                                                    |
|----------------------------------------------------------------------------------------------------|
| <b>¿Tienes cuenta en bydemes.com?</b><br>Para activar la cuenta necesitas tener ya una cuenta en bydemes.com, y debes haber registrado por lo menos uno dispositivos.  |
| Ir a bydemes.com<br>Continuar >>                                                                                                    |
|                                                                                                    |
|                                                                                                    |
| Todos los derechos reservados - By DEMES, S.L San Fructuoso, 50-56 - 08004 Barcelona (Spain) - Términos y condiciones - Aviso legal<br>Power by<br>Registros en la Red |

Pulsamos en Continuar.

| (by)                               | Idioma / Language Español •                                                                                                    |
|------------------------------------|----------------------------------------------------------------------------------------------------|
|                                    | Por favor llene el formulario                                                                                                    |
| Nombre de dispositivo<br>como FQDN | device.inst.dnsdemes.com                                                                                                    |
| Contraseña del<br>dispositivo      |                                                                                                    |
| Dirección de correo<br>electrónico |                                                                                                    |
|                                    | No soy un robot                                                                                                    |
|                                    | Siguiente >>                                                                                                    |
|                                    | (1) Para activar la cuenta, usted puede usar cualquier dispositivo suyo.                                                              |
|                                    |                                                                                                    |
|                                    |                                                                                                    |
| Todos los derechos reservados - B  | y DEMES, S.L San Fructuoso, 50-56 - 08004 Barcelona (Spain) - Términos y condiciones - Aviso legal<br>Power by<br>Registros en la Red |

Aquí debe introducir el Nombre de Dispositivo en formato DOMINIO: alias.instaladora.dnsdemes.com

Contraseña: la configurada en el dispositivo para conectarse a DNSDEMES

Dirección de correo electrónico: la que vamos a usar para esta nueva cuenta

Realizamos la comprobación de "no soy un robot" y pulsamos en Siguiente

El sistema <u>se conectará al dispositivo para comprobar que los datos son correctos</u> y por lo tanto **la cuenta es suya** y seguidamente le enviará un correo electrónico a la dirección escrita, para continuar con el registro.

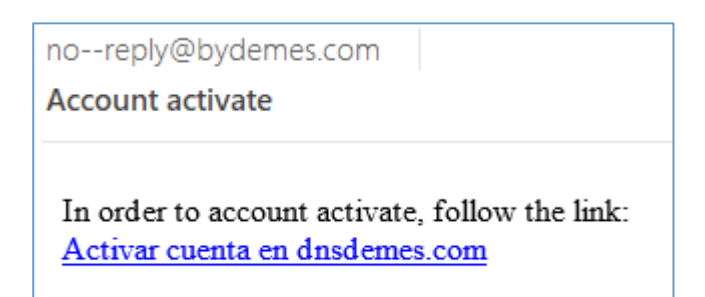

Pulse en Activar cuenta para seguir el enlace y siga las instrucciones mostradas en nuestra página

**OPCION 1** (todos sus equipos tienen el mismo nombre de EMPRESA INSTALADORA en la versión anterior)

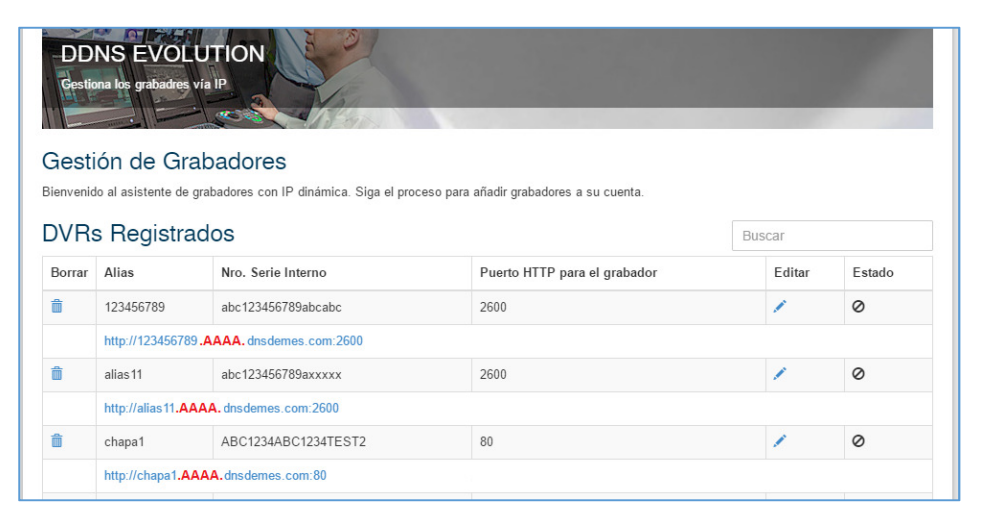

Solo tendrá una cuenta con todos activos

OPCION 2 (sus equipos tienen distintos nombres de EMPRESA INSTALADORA en la versión anterior)

| -DD<br>Gestic | NS EVOL<br>ona los grabadres | UTION<br>via IP                           |                                         |     |        | 1      |
|---------------|------------------------------|-------------------------------------------|-----------------------------------------|-----|--------|--------|
| Gesti         | ón de Gra                    | abadores                                  |                                         |     |        |        |
| ienvenid      | lo al asistente de           | grabadores con IP dinámica. Siga el proce | eso para añadir grabadores a su cuenta. |     |        |        |
| DVR           | s Registra                   | ados                                      |                                         | Bus | car    |        |
| Borrar        | Alias                        | Nro. Serie Interno                        | Puerto HTTP para el grabador            |     | Editar | Estado |
| î             | 123456789                    | abc123456789abcabc                        | 2600                                    |     | 1      | 0      |
|               | http://12345678              | 9.AAAA. dnsdemes.com:2600                 |                                         |     |        |        |
| î             | alias11                      | abc123456789axxxxx                        | 2600                                    |     | 1      | 0      |
|               | http://alias11 .B            | BBB. dnsdemes.com:2600                    |                                         |     |        |        |
| Ô             | chapa1                       | ABC1234ABC1234TEST2                       | 80                                      |     | 1      | 0      |
|               | http://chapa1 .C             | CCC. dnsdemes.com:80                      |                                         |     |        |        |

Se creará la cuenta con el email y nombre utilizado, verá todos los dispositivos que tenía en la cuenta y podrá activar el resto de "instaladores" utilizando una cuenta de correo electrónico DIFERENTE para cada uno de ellos.

En el caso de que la cuenta de correo electrónico utilizada la primera vez, no fuera la más adecuada, puede cambiarse accediendo a **EDITAR DATOS** en **INSTALADORES** y modificando la **DIRECCIÓN DE CORREO ELECTRÓNICO**.

Tenga en cuenta que si la cambia, deberá utilizar la nueva para acceder a su cuenta

La cuenta anterior quedará libre y podrá utilizarla para otro INSTALADOR

# CUANDO SE REALICE LA MIGRACIÓN AL NUEVO SISTEMA, TODOS LOS DISPOSITIVOS QUE LLEVEN MÁS DE 6 MESES SIN ACTIVIDAD <u>SERÁN ELIMINADOS DE NUESTROS SERVIDORES</u>